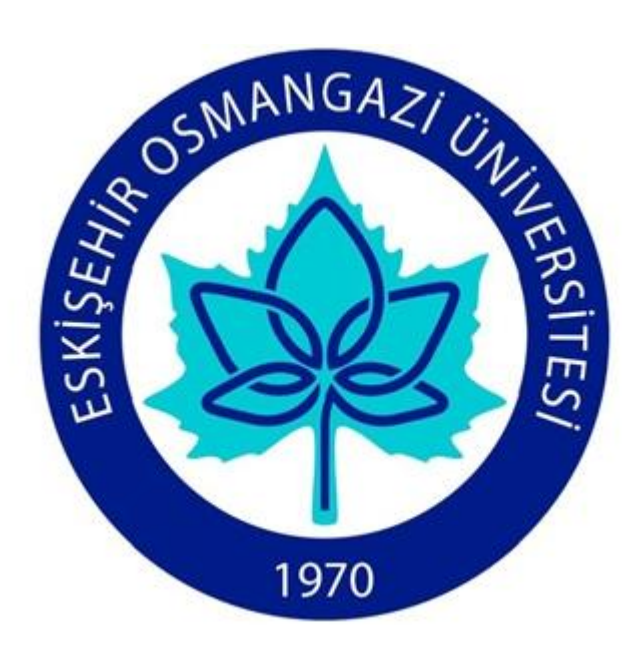

# ELEKTRONİK BELGE YÖNETİM SİSTEMİ KOORDİNATÖRLÜĞÜ (EBYS KOORDİNATÖRLÜĞÜ) ELEKTRONİK İMZA KURULUM AŞAMALARI VE EBYS PROGRAMI SİSTEM GEREKSİNİMLERİ

# İÇİNDEKİLER

- 1. Java Programının Kurulumu
- 2. AkisKart/SmartKart Sürücü Paketinin İndirilmesi
  - 2.1. AkisKart Sürücüsünün Kurulması
  - 2.2. SmartKart Sürücüsünün Kurulması
- 3. E-imza Aktivasyonu
- 4. EBYS Programı Sistem Gereksinimleri

Birimimizden almış olduğunuz e-imzanızı kullanarak bilgisayarınızdan elektronik belge hazırlama/paraf/imzalama işlemlerini yapmak için gerekli yazılımları ve ayarları aşağıda belirtilen adımları izleyerek yapabilirsiniz.

## 1. Java'nın Kurulması

Eğer bilgisayarınız 32 bit ise, <u>https://java.com/tr/</u> adresinde "Ücretsiz Java İndirme" butonuna tıklayarak **"Windows için Java yazılımını indirin"** sayfasına geçin. **"Onaylayın ve Ücretsiz İndirme İşlemini Başlatın"** butonuna tıklayarak Java kurulum dosyasını bilgisayarınıza indirip kaydedin. İndirmiş olduğunuz kurulum dosyasına çift tıklayarak kurulumu başlatın. Açılan pencereden **Install** butonuna basın.

Bilgisayarınız 64 bit ise ayrıca, <u>https://java.com/tr/</u> adresinde yer alan "**İndirme**" butonuna tıklayın ve açılan sayfada "**Tüm Java indirme işlemlerini görüntüleyin**." butonuna tıklayarak açılan listeden "**Windows Çevrimdışı (64 bit)**" seçeneğini seçip 64 bit Java programını indirip çalıştırın.

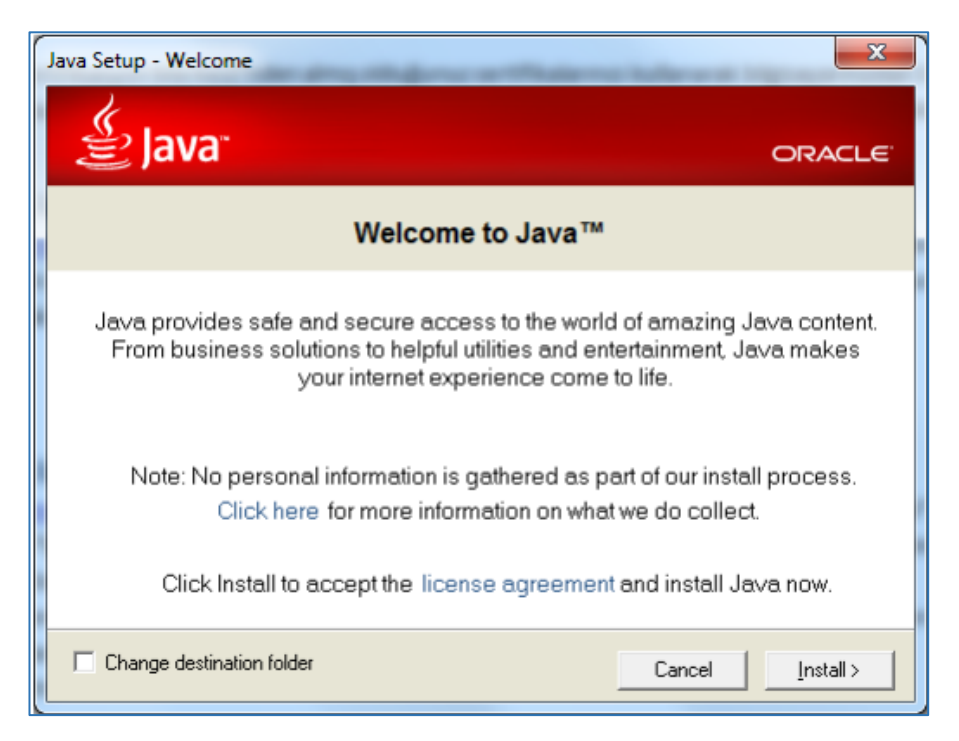

Kurulum gerekli dosyaları karşıdan yüklemeye başlayacaktır.

| Downloading Java Installer                                           | X                                                              |
|----------------------------------------------------------------------|----------------------------------------------------------------|
| Downloading Installer                                                | Estimated time left: 22 sec                                    |
| Java is found everywhere - on mobile ;<br>Disc players, set top boxe | phones, desktop computers, Blu-ray<br>s, and even in your car. |
| By installing Java, you will be able to ex<br>to you by              | «perience the power of Ja∨a, brought<br>Oracle.                |
| Visitus at je                                                        | ava.com                                                        |

Kurulum devam edecektir.

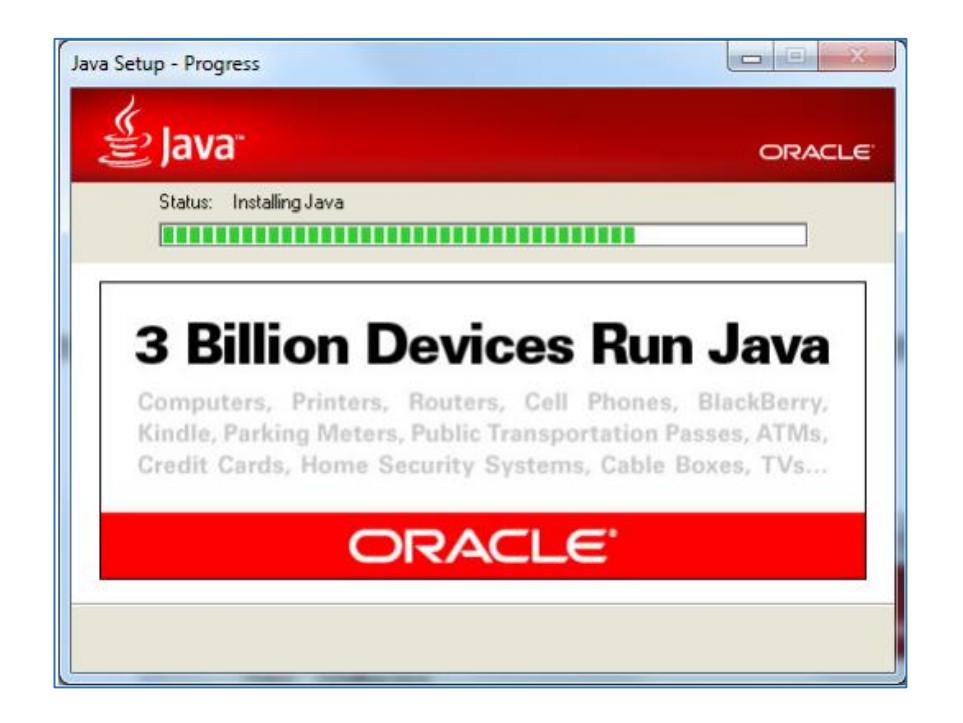

Kurulumun tamamlandığını belirten pencerede Close butonuna basarak kurulumu tamamlayın.

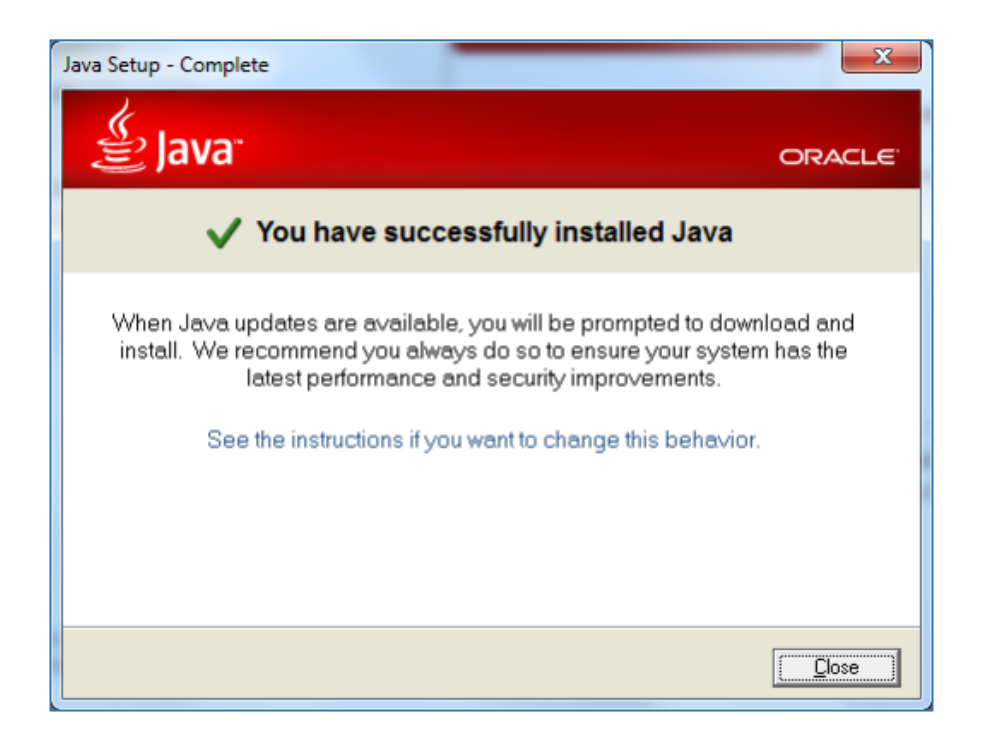

# 2. AkisKart/SmartKart Sürücü Paketinin İndirilmesi

| Kurumsal Ürünlerimiz E-imza Yenile                                                                         | YENI<br>Teknik Destek | İletişim                                                                         | BAŞVURU MERKEZLERİMİZ                                                                                                    | 甸 | Sepet |
|----------------------------------------------------------------------------------------------------|-----------------------|----------------------------------------------------------------------------------|----------------------------------------------------------------------------------------------------|---|-------|
| AKTIVASYON VE SERTIFIKA İPTAL<br>Sertifika Aktivasyonu için TIKLAYINIZ<br>Sertifika İptali için TIKLAYINIZ |                       | E-IMZA DE<br>E-imza Kur<br>E-imza Ger<br>Kurulum KI<br>Desteklene<br>Pdf ımzalar | STEK<br>ulum Videosu TIKLAYINIZ<br>ekli Sürücüler TIKLAYINIZ<br>avuzu TIKLAYINIZ<br>n Standartlar TIKLAYINIZ<br>ma Videosu TIKLAYINIZ |   |       |
| ZAMAN DAMGASI DESTEK<br>Zamane için <b>TIKLAYINIZ</b>                                                      |                       | GEREKLI I<br>Java 32 / 6<br>Gerekli DLI<br>Java Error                            | <b>INKLER</b><br>4 Bit Tiklayınız<br>. Dosyaları Tiklayınız<br>Çözümü Tiklayınız                                                      |   |       |
| ONLİNE DESTEK<br>Online Destek için TIKLAYINIZ<br>Sıkça Sorulan Sorular TIKLAYINIZ                         |                       | <b>BİLGİ BAN</b><br>Sertifika İlk<br>Sertifika İpt<br>Başvuru Sö<br>Kanun ve Y   | KASI<br>eleri ve Diğer Dokümanlar<br>al Listeleri ve Kök Sertifikalar<br>ızleşmeleri ve Diğer Sözleşmeler<br>'önetmelikler            |   |       |

<u>www.e-imzatr.com.tr</u> web adresinde bulunan Teknik Destek menüsünden **E-imza Gerekli** Sürücüler seçeneğine tıklayın.

| İşletim Sistemi      | Akis Yönetici Paketi | Eski Sürümler  |
|----------------------|----------------------|----------------|
| Windows 64 Bit       | (II)                 | <b>L</b>       |
| Windows 32 Bit       | Ŧ                    | Ŧ              |
| Pardus 2013 32 Bit   | <u>₽</u>             |                |
| Pardus 2013 64 Bit   | (I)                  |                |
| Ubuntu v12.04 32 Bit | (I)                  |                |
| Ubuntu v12.04 64 Bit | <b>I</b>             |                |
| Mac OS               | <u>+</u>             | ( <del>I</del> |

Buradaki listeden işletim sisteminize uygun (Windows 32 bit veya 64 bit) Akis Yönetici Paketini (Akis Kart sürücüsü ve Smart Kart sürücüsünü) indirin. İndirdiğiniz paket içinde yer alan sürücüleri aşağıdaki adımları takip ederek kurun.

### 2.1 AkisKart Sürücüsünün Kurulması

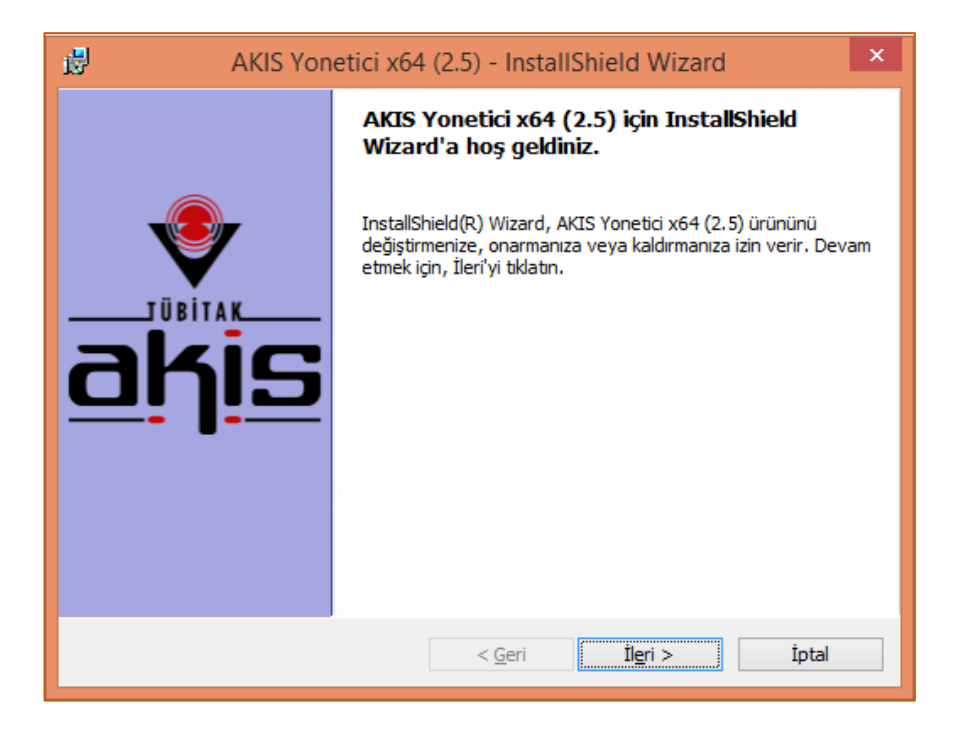

#### İleri butonuna tıklayın.

Lisans sözleşmesini kabul ediyorum seçeneğini işaretleyip İleri butonuna tıklayın.

| AKIS Yonetici x64 (2.5) - InstallShield Wizard                                                                                                    | × |  |
|----------------------------------------------------------------------------------------------------|---|--|
| Lisans Sözleşmesi<br>Lütfen aşağıdaki lisans sözleşmesini dikkatle okuyun.                                                                                                    | 4 |  |
| AKiS YAZILIM KÜTÜPHANESİ SON KULLANICI LİSANS ANLAŞMASI<br>AKiS Yazılım Kütüphanesi, TUBİTAK - UEKAE (Bundan sonra "ÜRETİCİ<br>FİRMA" olarak anılacaktır) tarafından son kullanıcılara sunulmuş bir yazılım<br>ürünüdür. Bu yazılım kütüphanesi AKiS akıllı kartının diğer yazılımlar<br>tarafından kullanılabilmesi için gerekli olan PKCS11 ve CSP modüllerini<br>içerir. Son Kullanıcılara yönelik bu Lisans Anlaşması (Son Kullanıcı Lisans<br>Anlaşması - SKLA), sizinle (bir şahıs ya da tek bir kurum) üretici firma<br>arasında yukarıda tanımlanan yazılım ürünü konusunda düzenlenen bir<br>yasal anlaşmadır. Bu ürün, ilgili medyaları, basılı malzemeleri ve 'online' ya<br>da elektronik dokümantasyonu içerebilir (Bundan sonra "YAZILIM ÜRÜNÜ" |   |  |
| Lisans sözleşmesi koşullarını kabul ediyorum Yazdır                                                                                                    |   |  |
| Uisans sözleşmesi koşullarını kabul etmiyorum                                                                                                    |   |  |
| InstaliSnield                                                                                                    |   |  |

İleri butonuna tıklayın.

| AKIS Yonetici x64 (2.5) - InstallShield             | l Wizard ×  |
|-----------------------------------------------------|-------------|
| Müşteri Bilgileri                                   |             |
| Lütfen ilgili bilgileri girin.                      | a start     |
| Kullanıcı Adı:                                      |             |
| Saliha Acar                                         |             |
| Kuruluş:                                            |             |
|                                                     |             |
|                                                     |             |
|                                                     |             |
| Bu uygulama kimin için yüklenecek:                  |             |
| 🖲 Bu bilgisayarı kullanan herkes (tüm kullanıcılar) |             |
| 🔿 Yalnızca benim için (FUJITSU-pc)                  |             |
|                                                     |             |
| InstallShield                                       |             |
| < Geri İl                                           | eri > İptal |

Tam kurulum seçeneğini işaretleyip İleri butonuna tıklayın.

| ₿                       | AKIS Yonetici x64 (2.5) - InstallShield Wizard ×                                                                             |
|-------------------------|----------------------------------------------------------------------------------------------------|
| Kurulum T<br>Gereksinin | <b>ürü</b><br>nlerinize en uygun kurulum türünü seçin.                                                                       |
| Bir kurulur             | n türü seçin.                                                                                                    |
| • Tam                   | Tüm program özellikleri yüklenecek. (En fazla disk alanını gerektirir.)                                                      |
| ) Özel                  | Yüklenmesini istediğiniz program özelliklerini ve bunların<br>yüklenecekleri konumu seçin. Üst düzey kullanıcılara önerilir. |
| InstallShield —         | < Geri İleri > İptal                                                                                                    |

Yükle butonuna basarak yükleme işlemini başlatın.

| ₿                           | AKIS Yonetici x64 (2.5) - InstallShield Wizard                                                                                                    | × |
|-----------------------------|----------------------------------------------------------------------------------------------------|---|
| <b>Prograr</b><br>Sihirba   | ma Yükleme işlemi uygulamaya hazır<br>nz, yüklemeyi başlatmaya hazır.                                                                                                |   |
| Yüklem<br>Herhar<br>Sihirba | neyi başlatmak için Yükle'yi tıklatın.<br>ngi bir yükleme ayarını incelemek veya değiştirmek istediğinizde, Geri'yi tıklatın.<br>ızdan çıkmak için İptal'i tıklatın. |   |
| AKiS<br>Envir               | Kart İzleme Aracının düzgün çalışması için bilgisayarınızda Java Runtime<br>onment (JRE) yüklü olmalıdır.                                                            |   |
| InstallShield               | < Geri Yükle İptal                                                                                                    | - |

## 2.2 SmartKart Sürücüsünün Kurulması

|   | Dil Seçimi 🗕 🗆 🗙        |
|---|-------------------------|
|   | Lütfen bir dil seçiniz: |
| 4 | Türkçe 🗸 🗸              |
|   | TAMAM İptal             |

Tamam butonuna tıklayın.

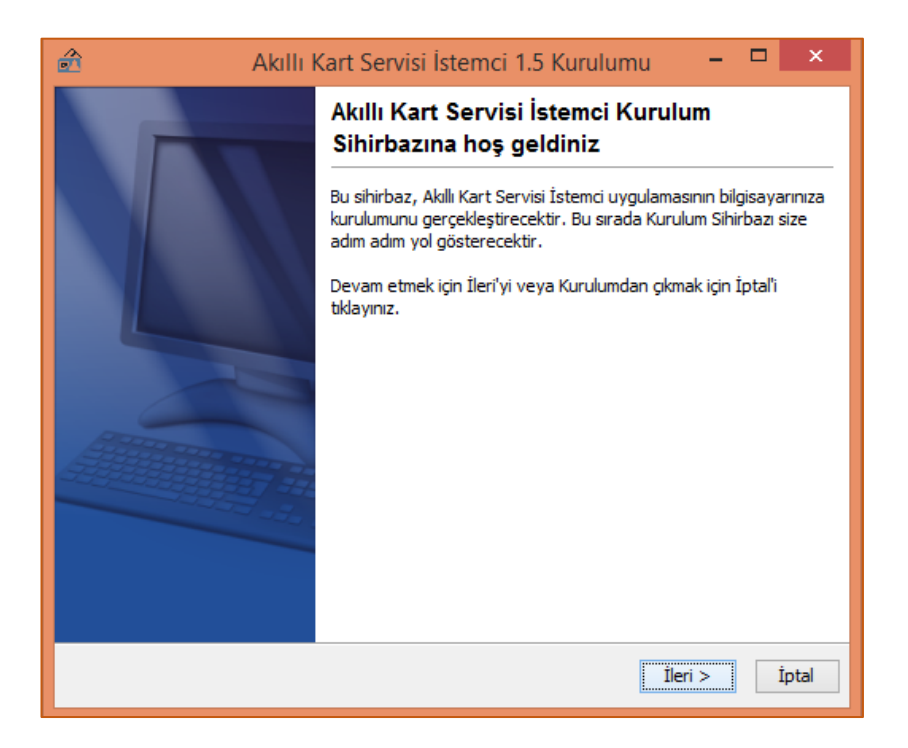

ESOGÜ E-imza Kurulum Aşamaları ve EBYS Sistem Gereksinimleri 7

İleri butonuna tıklayın.

| Akıllı Kart Servisi İstemci 1.5 Kurulumu                                                               |               | ×     |
|----------------------------------------------------------------------------------------------------|---------------|-------|
| Hedef Dizini seçiniz<br>Akıllı Kart Servisi İstemci programının yüklenmesini istediğiniz yeri seçiniz. | •             |       |
| Akıllı Kart Servisi İstemci programının yüklenmesini istediğiniz dizini seçiniz, ard<br>tıklayınız.    | ından İleri'y | yi    |
| Hedef dizin           C:\Program Files\TUBITAK\BILGEM\SmartCardServiceClient                           | Gözat         | •     |
| Gerekli olan disk alanı: 10 MB                                                                         |               |       |
| Boş olan disk alanı: 252.490 MB                                                                        |               |       |
| install4i                                                                                              |               |       |
| İle                                                                                                    | eri >         | İptal |

İleri butonuna tıklayın.

| Akıllı Kart Servisi İstemci 1.5 Kurulumu                                                                                                    | -           |       | ×        |
|----------------------------------------------------------------------------------------------------|-------------|-------|----------|
| Başlat Menüsü Dizinini Seçiniz<br>Kurulumun programın kısayollarını yerleştirmesini istediğiniz yeri belirtiniz.                                   |             |       |          |
| Kurulumun programın kısayollarını yerleştirmesini istediğiniz Başlat Menüsü di<br>sonra İleri'yi tıklayınız.<br>🗹 Başlatma menüsünde dizin oluştur | zinini seçi | iniz, |          |
| Akılı Kart Servisi İstemci                                                                                                    |             |       |          |
| Accessibility                                                                                                    |             |       | ^        |
| Accessories<br>Administrative Tools                                                                                                    |             |       |          |
| AKIS                                                                                                    |             |       |          |
| EPSON                                                                                                    |             |       |          |
| EPSON Software                                                                                                    |             |       |          |
| lava                                                                                                    |             |       |          |
| Java Development Kit                                                                                                    |             |       | <b>~</b> |
| Tüm kullanıcılar için kısa yol oluştur                                                                                                    |             |       |          |
| install4i                                                                                                    |             |       |          |
| < Geri 1                                                                                                    | ileri >     | İ     | ptal     |

İleri butonuna tıklayın.

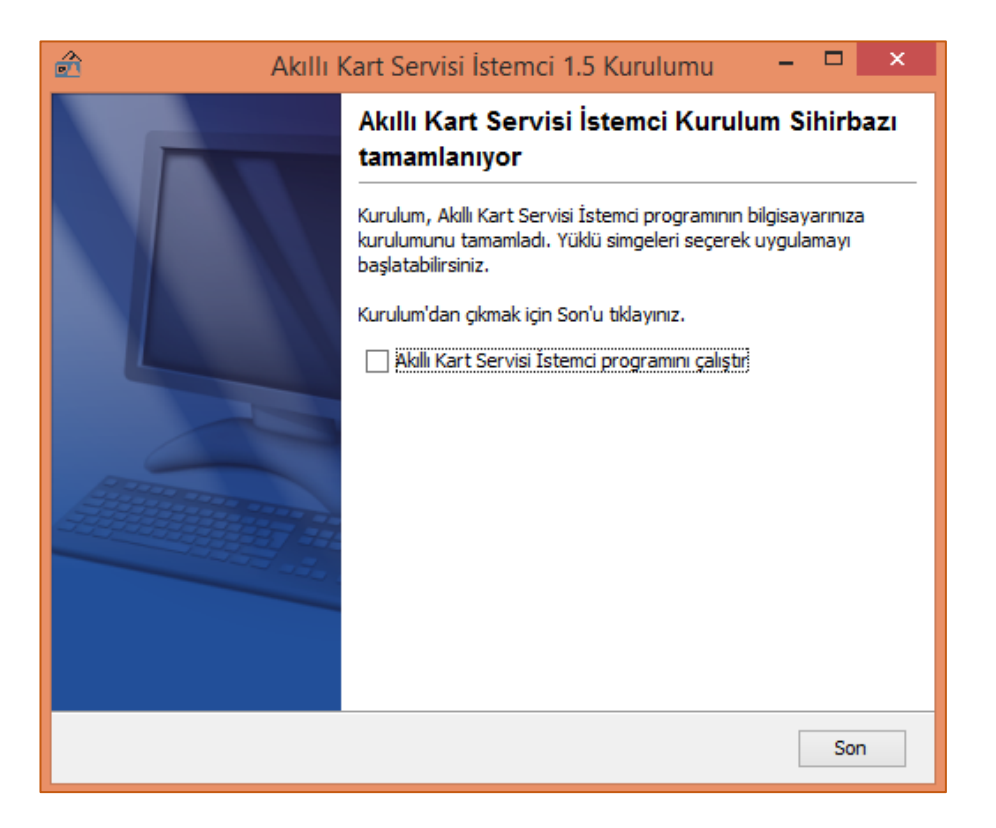

Son butonuna tıklayarak kurulum işlemini tamamlayın.

## 3. E-imza Aktivasyonu

Başlat menüsünden Java klasörü içerisinde bulunan **Configure Java** (Java Yapılandırması) seçeneğine tıklayın.

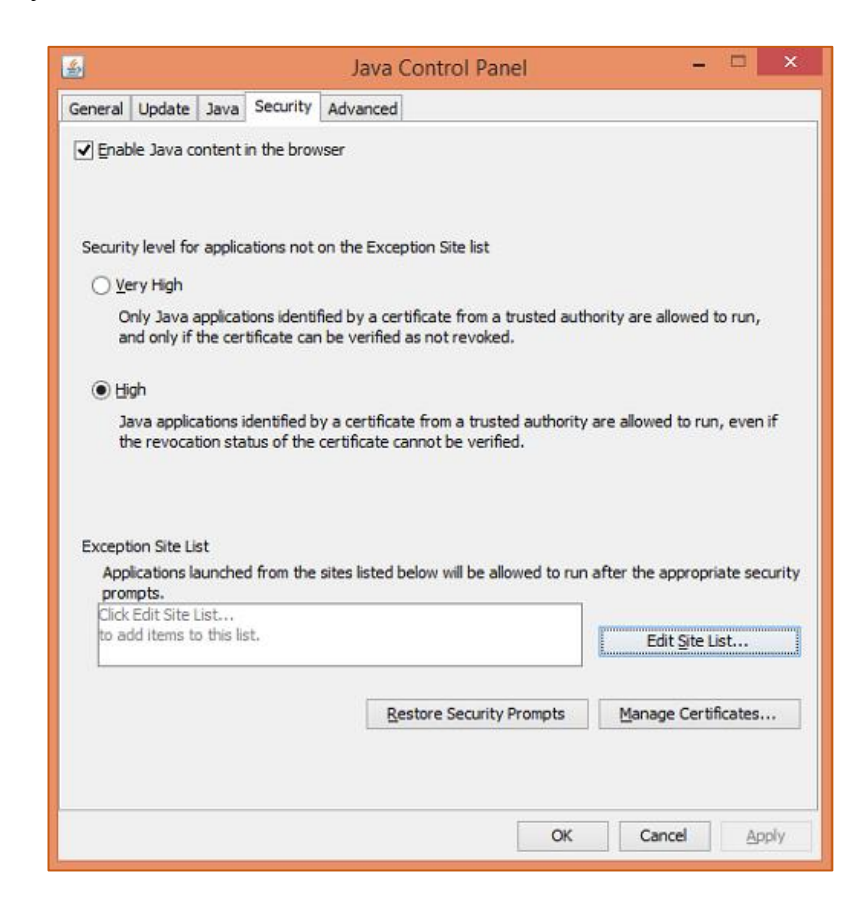

Security sekmesinden **Edit Site List** bölümüne giriş yaparak **Add** butonuna tıklayın ve açılan alana <u>https://bireysel.e-imzatr.com.tr</u> adresini ekleyin. Ardından aynı şekilde <u>http://www.e-imzatr.com.tr</u> adresini ekleyin ve **OK** butonuna tıklayın.

| 🖆 Exception Site List                                                                                               | ×          |  |  |  |
|----------------------------------------------------------------------------------------------------|------------|--|--|--|
| Applications launched from the sites listed below will be allowed to run after the appropriate security<br>prompts. |            |  |  |  |
| Click Add to add an item to this list.                                                                              |            |  |  |  |
| FILE and HTTP protocols are considered a security risk.<br>We recommend using HTTPS sites where available.          | Add Remove |  |  |  |
|                                                                                                    | OK Cancel  |  |  |  |

| 🛎 Exception Site List                                                                                    | ×           |
|----------------------------------------------------------------------------------------------------|-------------|
| Applications launched from the sites listed below will be allowed to run after the appropria<br>prompts. | te security |
| Location                                                                                                 |             |
| http://www.e-imzatr.com.tr                                                                               |             |
| https://bireysel.e-imzatr.com.tr                                                                         |             |
|                                                                                                    |             |
|                                                                                                    |             |
|                                                                                                    |             |
|                                                                                                    |             |
|                                                                                                    |             |
|                                                                                                    |             |
| Add                                                                                                    | Remove      |
| FILE and HTTP protocols are considered a security risk.                                                  |             |
| We recommend using HTTPS sites where available.                                                          |             |
|                                                                                                    |             |
| ОК                                                                                                    | Cancel      |
|                                                                                                    |             |

Advanced sekmesine tıklayarak Mixed Code Securtiy Verification kısmında Disabled seçeneğini işaretleyerek OK butonuna tıklayın.

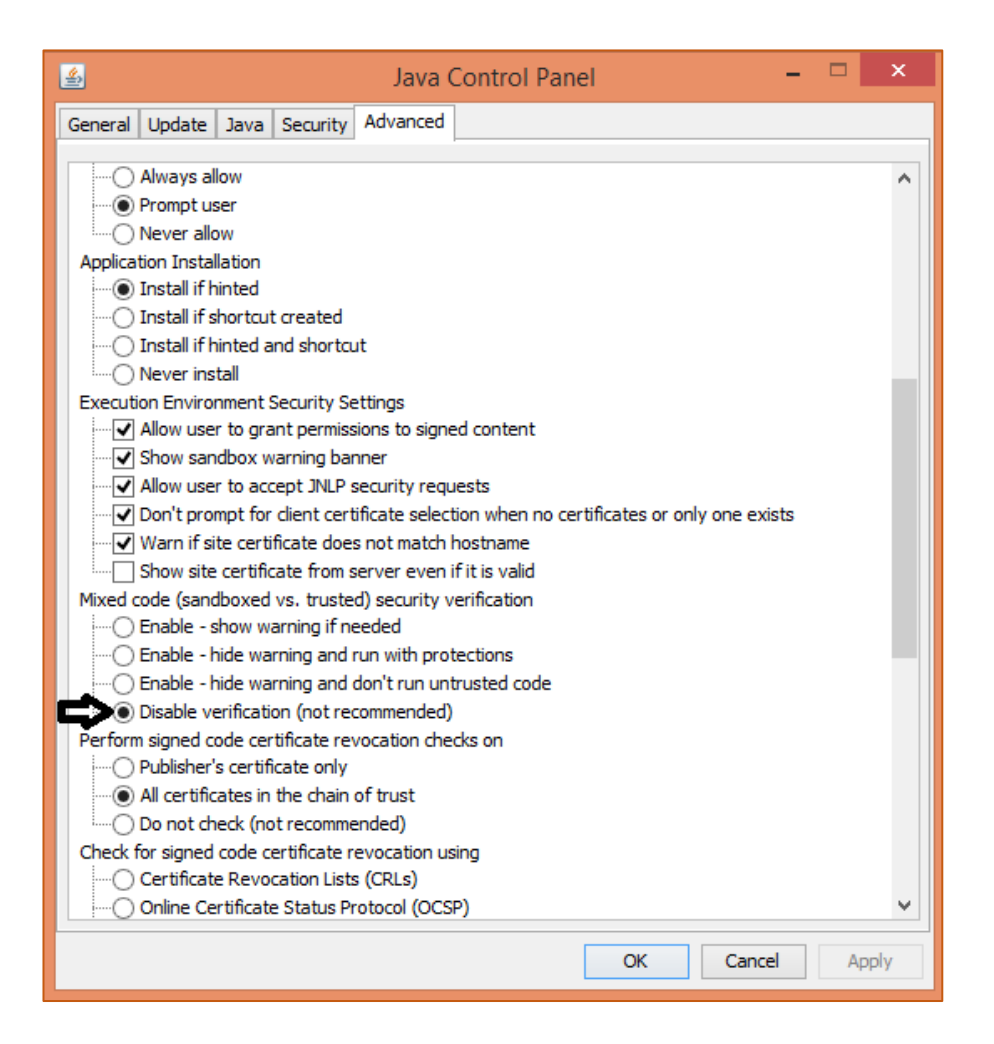

Bu ayarları yaptıktan sonra tarayıcınızı yeniden başlatmanız gerekmektedir.

https://bireysel.e-imzatr.com.tr adresine giriş yaparak Aktivasyon seçeneğini tıklayın.

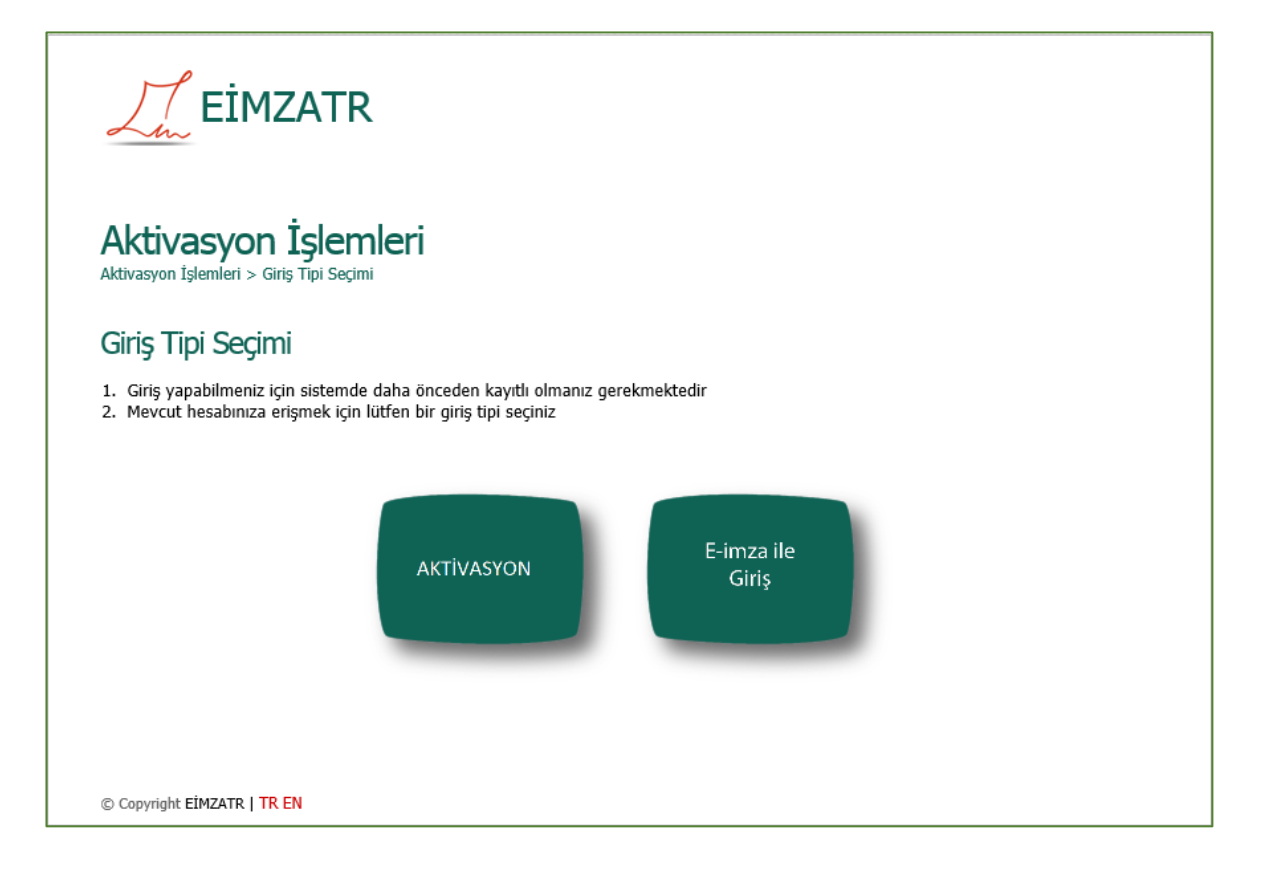

Boş alanları doldurarak **Giriş** seçeneğine tıklayın. (Buradaki **Güvenlik Sözcüğü** firma tarafından e-imza üretimi sırasında cep telefonunuza ve mail adresinize gönderilecektir. Güvenlik sözcüğünüzü daha sonra değiştiremeyeceğiniz için gelen maili veya mesajı **silmemeniz** tavsiye edilir.)

|                                                                          | ۲                                                          |                                          |                                                           |                   |
|--------------------------------------------------------------------------|------------------------------------------------------------|------------------------------------------|-----------------------------------------------------------|-------------------|
| Aktivasyon İşler                                                         | nleri                                                      |                                          |                                                           |                   |
| Aktivasyon                                                               |                                                            |                                          |                                                           |                   |
| 1. Resimdeki yazıyı, kimlik numar<br>2. Seçilen giriş tipine göre sonrak | anızı, güvenlik sözcüğünüzü<br>i sayfada web parolanızı ya | ü yazıp, giriş tipin<br>da size ulaşacak | i seçerek Giriş tuşuna basın<br>onay kodunu girmeniz gere | ız.<br>ekecektir. |
|                                                                          |                                                            |                                          |                                                           |                   |
|                                                                          | ę                                                          | <del>8k5</del> 4_                        | Yenile                                                    |                   |
| F                                                                        | Resimdeki Yazı                                             |                                          |                                                           |                   |
|                                                                          | (imlik Numarası                                            |                                          |                                                           |                   |
| (                                                                        | Güvenlik Sözcüğü                                           |                                          |                                                           |                   |
|                                                                          |                                                            |                                          | Güvenlik Sözcüğünü Hatırlat                               |                   |
| C                                                                        | ∂iriş Tipi 💿 Si                                            | MS 🔿 E-Posta                             | ⊖Web Parola                                               |                   |
|                                                                          |                                                            |                                          | Giriş                                                     |                   |
|                                                                          |                                                            |                                          |                                                           |                   |
|                                                                          |                                                            |                                          |                                                           |                   |
| © Copyright EİMZATR                                                      |                                                            |                                          |                                                           |                   |

Onay kodunun SMS veya mail olarak gelmesini Giriş butonuna tıklayarak kabul edin.

| In EIM                                                                     | ATR                                                                                                    |  |
|----------------------------------------------------------------------------|----------------------------------------------------------------------------------------------------|--|
| Aktivasyon                                                                 | İşlemleri                                                                                                    |  |
| Aktivasyon                                                                 |                                                                                                    |  |
| <ol> <li>Resimdeki yazıyı, kin</li> <li>Seçilen giriş tipine gi</li> </ol> | lik numaranızı, güvenlik sözcüğünüzü yazıp, giriş tipini seçerek Giriş tuşuna basınız.<br>re sonraki sayfada web parolanızı ya da size ulaşacak onay kodunu girmeniz gerekecektir. |  |
|                                                                            | Sistemde kayıtlı olan 05******5 numaralı cep telefonuna SMS<br>gönderilecektir. Onaylıyorsanız lütfen devam ediniz.                                                                |  |
|                                                                            | Giriş                                                                                                    |  |
|                                                                            |                                                                                                    |  |
| © Convrict EM7ATD                                                          |                                                                                                    |  |

Tarafınıza gönderilen 6 (altı) haneli kodu metin kutusuna girerek Giriş butonuna tıklayın.

| L EİMZA                                                                           | ATR                                                                                                    |       |          |  |  |
|-----------------------------------------------------------------------------------|----------------------------------------------------------------------------------------------------|-------|----------|--|--|
| Aktivasyon İş<br>Aktivasyon İşlemleri > Aktivas                                   | lemleri                                                                                                    |       |          |  |  |
| Aktivasyon                                                                        |                                                                                                    |       |          |  |  |
| <ol> <li>Resimdeki yazıyı, kimlik</li> <li>Seçilen giriş tipine göre s</li> </ol> | <ol> <li>Resimdeki yazıyı, kimlik numaranızı, güvenlik sözcüğünüzü yazıp, giriş tipini seçerek Giriş tuşuna basınız.</li> <li>Seçilen giriş tipine göre sonraki sayfada web parolanızı ya da size ulaşacak onay kodunu girmeniz gerekecektir.</li> </ol> |       |          |  |  |
|                                                                                   |                                                                                                    |       | 00:01:46 |  |  |
|                                                                                   | SMS Onay Kodu                                                                                                    | ••••• | ি        |  |  |
|                                                                                   |                                                                                                    | Giriş | ;        |  |  |
|                                                                                   |                                                                                                    |       |          |  |  |
|                                                                                   |                                                                                                    |       |          |  |  |
| © Copyright EİMZATR                                                               |                                                                                                    |       |          |  |  |

Karşınıza çıkan İşlemler Menüsü ekranındaki **Şifre İşlemleri** butonuna tıklayın ve e-imza cihazınızı bilgisayarda çalışan bir usb yuvasına takın.

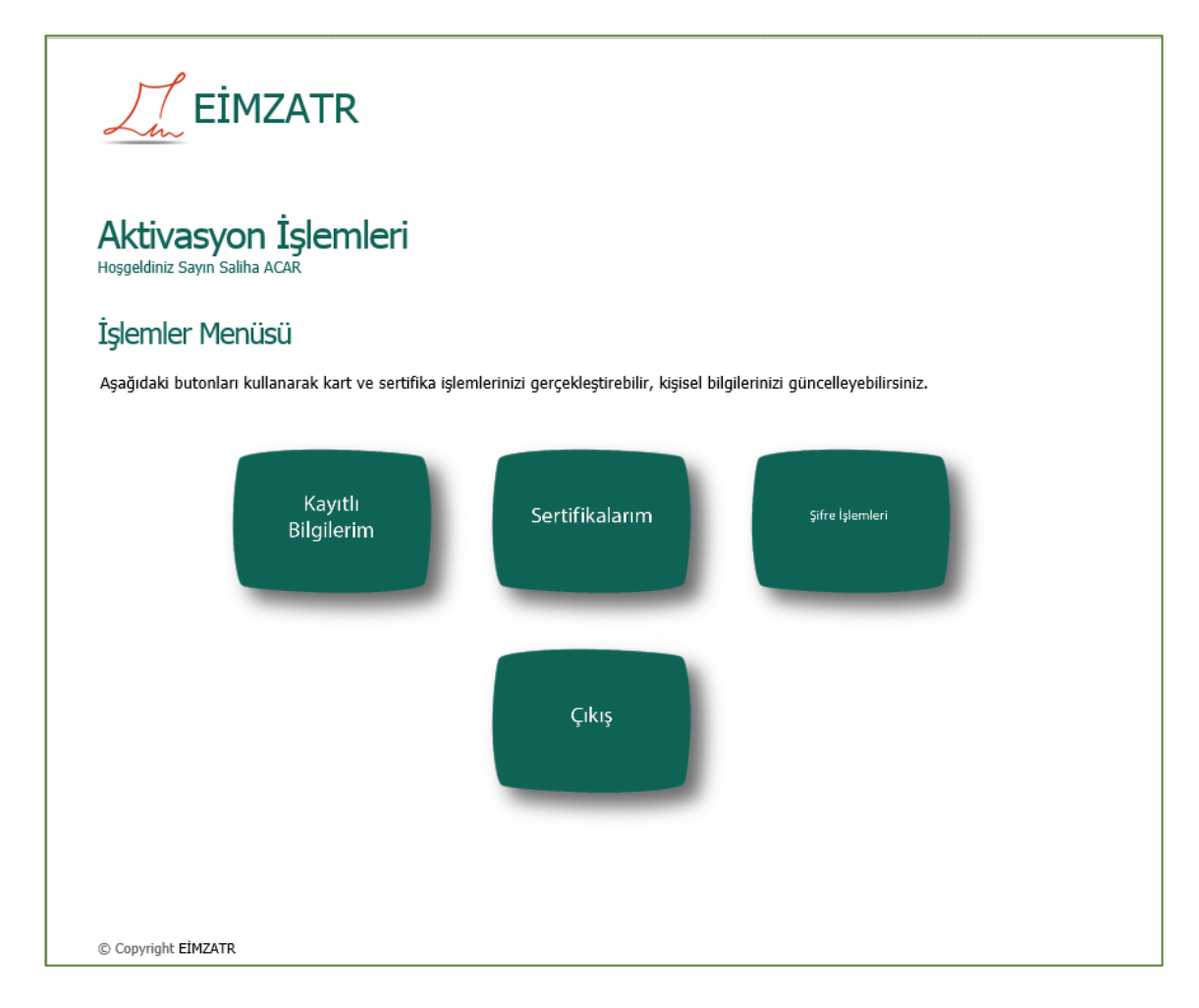

Ekrana gelen Kart İşlemleri penceresinde PIN Değiştir butonuna tıklayın.

| La EİMZ                                              | ATR                                                                                                    |                       |  |
|------------------------------------------------------|----------------------------------------------------------------------------------------------------|-----------------------|--|
| Aktivasyon I<br>Hoggeldiniz Sayın Saliha AC          | İşlemleri                                                                                                    |                       |  |
| Kart İşlemleri                                       |                                                                                                    |                       |  |
| 1. Sistemde tanımlı tüm<br>2. Yan kısımdaki tuşlarda | -<br>1. Sistemde tanımlı tüm kartlarınız aşağıda listelenmektedir.<br>2. Yan kısımdaki tuşlardan kart için yapılmasını istediğiniz işlemi seçebilirsiniz. |                       |  |
| _                                                    |                                                                                                    |                       |  |
| Kart Tipi                                            | Kart Seri Numarası                                                                                                    | İşlem                 |  |
| Akis11                                               | 121692F12D00005E                                                                                                    | Detaylar PIN Değiştir |  |
|                                                      |                                                                                                    | Menüye Dön            |  |
|                                                      |                                                                                                    |                       |  |

Ekrana gelen **Kart PIN Değiştirme** penceresinde yer alan **Onaylıyorum** yazısının solundaki kutuyu işaretledikten sonra 6 karakter uzunluğunda ve rakamlardan oluşacak şekilde yeni pin kodunuzu (kart şifrenizi) ilgili alanlara giriniz. **Değiştir** butonuna tıklayarak aktivasyon işleminizi tamamlayınız.

| Ju EİMZATR                                          |                                                                                     |          |  |  |  |  |
|-----------------------------------------------------|-------------------------------------------------------------------------------------|----------|--|--|--|--|
| Aktivasyon İşlemle<br>Hoşgeldiniz Sayın Saliha ACAR | eri                                                                                 |          |  |  |  |  |
| Kart PIN Değiştirme                                 |                                                                                     |          |  |  |  |  |
| Lütfen 6 karakter uzunluğunda yeni bir              | Lütfen 6 karakter uzunluğunda veni bir PIN belirleviniz ve Değistir tuşuna başınız. |          |  |  |  |  |
| Kart O<br>Yeni P<br>Yeni P                          | Onayliyorum  Feitian SCR301 0  IN  IN  Menüye Dön                                   | Değiştir |  |  |  |  |
| © Copyright EİMZATR                                 |                                                                                     |          |  |  |  |  |

ÖNEMLİ NOT: Eğer Onaylıyorum seçeneğini tıkladığınız halde Kart Okuyucusu kısmı boş geliyorsa Görev Yöneticisi/Hizmetler listesinden SmartCardServiceClient satırını bularak bu hizmeti durdurun ve SmartKart (Programlar listesinde Akıllı Kart Servisi İstemci adıyla listelenen) sürücüsünü kaldırıp yeniden kurun. Daha sonra aktivasyon işlemini tekrar deneyin. Ayrıca bilgisayarınızda Akis Kart sürücüsünün birden fazla versiyonu bulunması DLL dosyalarının çakışmasına sebep olacağından sadece uygun olan (32 bit veya 64 bit) sürümün kurulması gerekmektedir.

# 4. EBYS Programı Sistem Gereksinimleri

EBYS programı, web tabanlı bir uygulama programı olup adresi https://ebysnet.ogu.edu.tr dir.

İşletim Sistemi ve Tarayıcı: EBYS programı Windows işletim sisteminin Xp ve daha üst sürümlerinde sorunsuz kullanılabilmektedir.

#### Kullanıcı,

- a) Windows Xp ve 7 işletim sistemine sahip ise
  - EBYS programını Chrome tarayıcısının son sürümlerinde kullanacaktır.
  - Chrome tarayıcısına Meta4 Click Once Launcher uzantısını ekleyecektir.
  - Bilgisayarına Dot Net Framework 4.0 veya üzeri sürümlerinden birini yükleyecektir.
- b) Windows 8 veya üst sürümlerinden birine sahip ise
  - EBYS programını Internet Explorer ve Chrome tarayıcılarının son sürümlerinde kullanacaktır.
  - Chrome tarayıcısına Meta4 Click Once Launcher uzantısını ekleyecektir.
  - Internet Explorer tarayıcısını kullanmayı tercih ederse aşağıdaki ayarı yapması gerekmektedir:
    - 1) Bir Internet Explorer sayfası açın.
    - 2) Sayfanın sağ üst tarafında bulunan Araçlar butonuna (🔯 ) tıklayın.
    - 3) İnternet Seçenekleri' ne girin.
    - 4) Ayarlar butonuna tıklayın.
    - 5) Web sayfasını her ziyaret ettiğimde seçeneğini işaretleyin.
    - 6) Tamam butonuna tıklayın.
- c) Windows 10 işletim sistemine sahip kullanıcılar b) maddesindeki tarayıcılara ek olarak Microsoft Edge tarayıcısını da herhangi bir ayar veya yükleme yapmadan kullanabilirler.